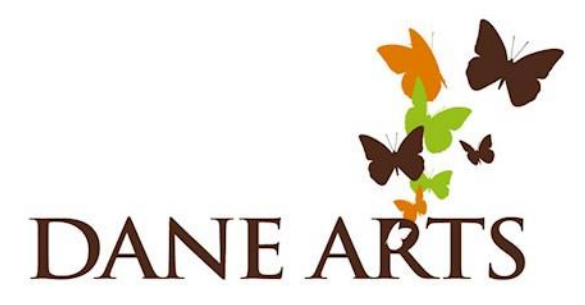

### Dane Arts Grants – Updating your Budget in WebGrants

Before your Dane Arts Grant Award is processed, you must update your **budget** in WebGrants so the requested amount reflects the actual dollar amount awarded. You can increase your income or decrease expenses so that the resulting requested amount totals the amount awarded. Follow the instructions below to update your budget in WebGrants.

Reach out to Augusta Brulla with any questions: <u>brulla.augusta@danecounty.gov</u> | 608-283-1475

- 1. You will receive an email from <u>culturalaffairsgrants@mail.webgrantscloud.com</u> notifying you that the status of your application has changed from "Under Review" to "Correcting." The budget section of your application is now open for editing.
- 2. Log in to WebGrants: http://www.culturalaffairsgrants.com/index.do

3. Find your recent application by selecting the **Applications** tab from the menu.

| DANE COUNTY CULTURAL AFFAIRS CON                     | AMISSION        |                    | DANE ARI 3                   |                   |                      |       |      |
|------------------------------------------------------|-----------------|--------------------|------------------------------|-------------------|----------------------|-------|------|
| Augusta Tester<br>External User<br>Grantee           | All currently a | Signed work        | signment                     |                   |                      |       |      |
| 71 Dashboard                                         | ♠ Back          | 🖯 Print 🕶          | Online Help                  | G→ Log O          | ut                   |       |      |
| <ul> <li>Work Assignment</li> </ul>                  | 🖁 App           | roaching Dea       | <b>dlines</b> - Next 30 Days |                   |                      |       |      |
| <ul> <li>Calendar</li> </ul>                         | This section    | n displays the doc | uments with due dates a      | arriving in the r | next 30 days or over | rdue. |      |
| <ul><li>Alerts</li><li>Document Repository</li></ul> | Due             | e Date 🔺           | Document                     | Ψ                 | Sub-Type             | T     | ID   |
| Funding Opportunities                                |                 |                    |                              |                   |                      |       |      |
| Applications                                         | 2 Rec           | ent Negotiatio     | ons - Due Within 30 Da       | iys               |                      |       |      |
| Grants                                               | This section    | n displays the doc | uments that you negotia      | ated in the last  | 30 days.             |       |      |
| ≏ Reports >                                          | Due Da          | ite 🔺              | Document Type                | 7                 | Sub Type/Round       | T     | ID 🔻 |
| My Profile >                                         |                 |                    |                              |                   |                      |       |      |
|                                                      | 루 Rec           | ent Correspor      | ndence - Within the La       | ast 30 Days       |                      |       |      |
|                                                      |                 | Sent D             | ate                          |                   | Flag                 | From  |      |

## 4. Select your application. The status should be "Correcting."

| Augusta Tester<br>External User<br>Grantee |           | List of all current submitted applications                                                                                                    |                   |                                             |              |                |                                                                                                    |                        |  |  |  |
|--------------------------------------------|-----------|----------------------------------------------------------------------------------------------------|-------------------|---------------------------------------------|--------------|----------------|----------------------------------------------------------------------------------------------------|------------------------|--|--|--|
| Ch Dashboard                               | >         | Sack 🗧                                                                                                    | 🗄 Print 👻         | Ø Online Help  ☐ Log Ou                     | t            |                |                                                                                                    |                        |  |  |  |
| Funding Opportunitie                       | es >      | Current Application                                                                                                    | ons Archived      | Applications                                |              |                |                                                                                                    |                        |  |  |  |
| 📥 Applications                             | >         | i≣ Current Applications                                                                                                    |                   |                                             |              |                |                                                                                                    |                        |  |  |  |
| Grants                                     | >         | The applications below are associated with recent Funding Opportunities and are in Editing, Submitted, or Correcting statuses. To view older applications, click on the Archived Applications link. |                   |                                             |              |                |                                                                                                    |                        |  |  |  |
| 🗠 Reports                                  | >         |                                                                                                    |                   |                                             |              |                | Search                                                                                                    |                        |  |  |  |
| A My Profile                               | >         | ID 🔻 Status 🔺                                                                                                    | Stage 🔻           | Title                                       | Organization | Program Area 🗸 | Funding Opportunity                                                                                                    | T Due Date T           |  |  |  |
|                                            |           | 25034 Correcting                                                                                                    | Fina Application  | 2023-12-14 Test App Project Grant -<br>Copy | Test         | PG-Project     | 25000-Project 2024-01 (Arts In Education, Dance, Multidisciplinary Arts/Culture, Music, Theater, Visual Arts and Local History) (Closed)                       | Feb 5, 2024 9:00 AM    |  |  |  |
|                                            |           | 5036 Submitted                                                                                                    | Final Application | Augusta Test Capital Application 2          | Test         | CG-Capital     | 25028-Capital 2024-01 (Closed)                                                                                                    | Feb 2, 2024 5:00<br>PM |  |  |  |
|                                            |           | 25031 Submitted                                                                                                    | Final Application | Augusta Test Short Order 1                  | Test         | PG-Project     | 25029-Short Order Project 2024-01 (Arts In Education, Dance, Multidisciplinary Arts/Culture, Music, Theater, Visual Arts and Local History) - Copy<br>(Closed) | Feb 1, 2024 5:00<br>PM |  |  |  |
|                                            |           | Showing 1 to 3 of 3 er                                                                                                    | ntries            |                                             |              |                |                                                                                                    |                        |  |  |  |
|                                            |           |                                                                                                    |                   |                                             |              |                |                                                                                                    |                        |  |  |  |
|                                            |           | Stage                                                                                                    | -                 |                                             |              |                |                                                                                                    |                        |  |  |  |
| ID Statt                                   | us 🔺      | Stage                                                                                                    |                   |                                             |              |                |                                                                                                    |                        |  |  |  |
| 25024                                      | -15-11-11 | Einel Annel                                                                                                    |                   |                                             |              |                |                                                                                                    |                        |  |  |  |
| 25034 Corre                                | cting     | Final Appl                                                                                                    | ication           |                                             |              |                |                                                                                                    |                        |  |  |  |
|                                            |           |                                                                                                    |                   |                                             |              |                |                                                                                                    |                        |  |  |  |

### 5. Select Edit Application.

| Sack 🖶 Print -                                                                                                    | Online Help 🕒 Log Out                                                                                                    |                                                                                            |                                                                                   |                                      |
|----------------------------------------------------------------------------------------------------|----------------------------------------------------------------------------------------------------|--------------------------------------------------------------------------------------------|-----------------------------------------------------------------------------------|--------------------------------------|
| Application Preview Attachments                                                                                                    | Alert History Map                                                                                                    |                                                                                            |                                                                                   |                                      |
| Application Details                                                                                                    |                                                                                                    |                                                                                            |                                                                                   | ? Ask a Que tion 🛛 🖉 Edit Applicatio |
| 25034 - 2023-12-14<br>Application Details                                                                                                    | Test App Project Grant - Copy                                                                                                    |                                                                                            |                                                                                   |                                      |
| 25034 - 2023-12-14<br>Application Details<br>Funding Opportunity:                                                                                                    | Test App Project Grant - Copy                                                                                                    | Initial Submit Date:                                                                       | Dec 14, 2023 4:44 PM                                                              |                                      |
| 25034 - 2023-12-14<br>Application Details<br>Funding Opportunity:<br>25000-Project 2024-01 (Arts In Educ                                                                                       | ation, Dance, Multidisciplinary Arts/Culture, Music, Theater, Visual Arts and Local History)                                                               | Initial Submit Date:<br>Initially Submitted By:                                            | Dec 14, 2023 4:44 PM<br>Augusta Tester                                            |                                      |
| 25034 - 2023-12-14<br>Application Details<br>Funding Opportunity:<br>25000-Project 2024-01 (Arts In Educ<br>Funding Opportunity Due Date:                                                      | ation, Dance, Multidisciplinary Arts/Culture, Music, Theater, Visual Arts and Local History)<br>Feb 5, 2024 9:00 AM                                        | Initial Submit Date:<br>Initially Submitted By:<br>Last Submit Date:                       | Dec 14, 2023 4:44 PM<br>Augusta Tester<br>Apr 18, 2024 12:33 PM                   |                                      |
| 25034 - 2023-12-14<br>Application Details<br>Funding Opportunity:<br>25000-Project 2024-01 (Arts In Educ<br>Funding Opportunity Due Date:<br>Program Area:                                     | ation, Dance, Multidisciplinary Arts/Culture, Music, Theater, Visual Arts and Local History)<br>Feb 5, 2024 9:00 AM<br>Project                             | Initial Submit Date:<br>Initially Submitted By:<br>Last Submit Date:<br>Last Submitted By: | Dec 14, 2023 4:44 PM<br>Augusta Tester<br>Apr 18, 2024 12:33 PM<br>Augusta Tester |                                      |
| 25034 - 2023-12-14<br>Application Details<br>Funding Opportunity:<br>25000-Project 2024-01 (Arts In Educ<br>Funding Opportunity Due Date:<br>Program Area:<br>Status:                          | ation, Dance, Multidisciplinary Arts/Culture, Music, Theater, Visual Arts and Local History)<br>Feb 5, 2024 9:00 AM<br>Project<br>Correcting               | Initial Submit Date:<br>Initially Submitted By:<br>Last Submit Date:<br>Last Submitted By: | Dec 14, 2023 4:44 PM<br>Augusta Tester<br>Apr 18, 2024 12:33 PM<br>Augusta Tester |                                      |
| 25034 - 2023-12-14<br>Application Details<br>Funding Opportunity:<br>25000-Project 2024-01 (Arts In Educ<br>Funding Opportunity Due Date:<br>Program Area:<br>Status:<br>Negotiation Due Date: | ation, Dance, Multidisciplinary Arts/Culture, Music, Theater, Visual Arts and Local History)<br>Feb 5, 2024 9:00 AM<br>Project<br>Correcting<br>05/31/2024 | Initial Submit Date:<br>Initially Submitted By:<br>Last Submit Date:<br>Last Submitted By: | Dec 14, 2023 4:44 PM<br>Augusta Tester<br>Apr 18, 2024 12:33 PM<br>Augusta Tester |                                      |

6. Scroll down to **Application Details**. Click on the Budget component.

| Application Preview                                        | ew Attachments Alert History Map                                                                                                    |                                   |
|------------------------------------------------------------|----------------------------------------------------------------------------------------------------|-----------------------------------|
| Application I                                              | on Details                                                                                                    |                                   |
| As you begin your app<br>Be sure to use the Ba             | application, remember to save your work often; the software does not auto-save. Once saved, you may exit WebGrants and complete/submit your apple Back button within WebGrants. DO NOT use the back button on your browser (this may generate an error). | lication at a later date.         |
| To successfully submit                                     | Ibmit your application, you must click the "Submit Application" button.                                                                                                    |                                   |
| If your application has                                    | has been successfully submitted, you will receive an email confirmation from culturalaffairsgrants@mail.webgrantscloud.com. If you do not receive this                                                                                                   | confirmation, the application has |
| For technical assistant                                    | stance and other questions contact: Augusta Brulla, Cultural Affairs Specialist brulla.augusta@countyofdane.com   608-283-1475                                                                                                    |                                   |
| Application cannot b <ul> <li>Application compo</li> </ul> | ot be Submitted Currently imponents are not complete                                                                                                    |                                   |
| Component                                                  | Complete? Last Edited                                                                                                    |                                   |
| Budget                                                     | Jan 18, 2024 12:48 PM - Augusta Tester                                                                                                    |                                   |

# 7. Scroll to view the budget. Click Edit Grid to *decrease* Project Expenses (Cash) or *increase* Project Income (Cash).

| App List Genera Budget                                                                                                    |                                                       |                          |                           |  |  |  |  |  |
|----------------------------------------------------------------------------------------------------|-------------------------------------------------------|--------------------------|---------------------------|--|--|--|--|--|
| Budget - Current Version                                                                                                    |                                                       |                          |                           |  |  |  |  |  |
|                                                                                                    |                                                       |                          |                           |  |  |  |  |  |
| Total Cash Expenses - Total Cash Income = Total Request Amount<br>Total Cash Expenses + Total In-Kind = Total Budget<br>Grant request cannot exceed 50% of Total Budget                                                                                                    |                                                       |                          |                           |  |  |  |  |  |
| Expense Total, Income Total, In-Kind Total and Grant Request Amount will be inserted automatically when saved                                                                                                    |                                                       |                          |                           |  |  |  |  |  |
| Commission grants only may account for up to 50% of a total project budget.<br>• The amount requested must be matched on a dollar-for-dollar basis. Matching funds may include earned income, cash contributions, and in-kind contributions, e.g., donated space, materials and supplies, loaned equipment, donated professional services calculated on a local wage scale (non-professional volunteer time is not an acceptable in-kind service to be included in a budget). |                                                       |                          |                           |  |  |  |  |  |
| Project Expenses (Cash) - Grid                                                                                                    |                                                       | 🗸 Mark a                 | as Complete 🛛 🗹 Edit Grid |  |  |  |  |  |
| Applicant must indicate if expenses will/will not be covered by DCCAC grant.<br>PLEASE NOTE: You must include the total cost for all expenses related to your project,                                                                                                    | not just the expenses to be covered by a DCCAC grant. |                          |                           |  |  |  |  |  |
| Category                                                                                                    | Explanatory Notes (25 char. limit)                    | Expense Covered by Grant | Cash Amount               |  |  |  |  |  |
| Project-Specific Administrative Compensation                                                                                                    | Administrative Staff                                  | No                       | \$5,500.00                |  |  |  |  |  |
| Artistic Honoraria 1                                                                                                    | Artist Community Consultant                           | Yes                      | \$1,000.00                |  |  |  |  |  |
| Artistic Honoraria 2                                                                                                    | Artist Community Consultant                           | Yes                      | \$500.00                  |  |  |  |  |  |
| Artistic Honoraria 3                                                                                                    |                                                       |                          | \$0.00                    |  |  |  |  |  |
| Artistic Honoraria 4                                                                                                    |                                                       |                          | \$0.00                    |  |  |  |  |  |
| Artistic Honoraria 5                                                                                                    |                                                       |                          | \$0.00                    |  |  |  |  |  |
| Artistic Honoraria 6                                                                                                    |                                                       |                          | \$0.00                    |  |  |  |  |  |
| Supplies/Materials 1                                                                                                    | Website                                               | No                       | \$325.00                  |  |  |  |  |  |

#### 8. Make sure to click **Save Grid** after any edits!

| Save Grid |
|-----------|
|           |

9. After you Save Grid, scroll to the bottom of the screen to view your Budget Summary. The Total Request
 Amount is auto-calculated by WebGrants. Total Cash Expenses - Total Cash Income = Total Request
 Amount. Please ensure your total request amount equals the exact amount of your final grant award.

| III Budget Summary - Grid 🗹 Kark as Complete 🗹 Edit Grid                                                                                       |                                                                                                    |                   |                          |                      |                          |              |  |  |
|----------------------------------------------------------------------------------------------------|----------------------------------------------------------------------------------------------------|-------------------|--------------------------|----------------------|--------------------------|--------------|--|--|
| Total Cash Expenses - Total Cash<br>Total Cash Expenses + Total In-Kin<br>Grant request cannot exceed 50%<br>Expense Total, Income Total, In-P | Income = Total Request Amount<br>Id = Total Budget<br>of Total Budget<br>Kind Total and Grant Request Amou |                   |                          |                      |                          |              |  |  |
| Category                                                                                                    | Total Cash Expenses                                                                                        | Total Cash Income | Total In-Kind (Non-Cash) | Total Request Amount | Total Request Percentage | Total Budget |  |  |
| Grant Request Amount                                                                                                    | \$10,200.00                                                                                                | \$8,425.00        | \$1,000.00               | \$1,775.00           | 15.85                    | \$11,200.00  |  |  |
|                                                                                                    | Last Edited By: Augusta Tester - Apr 25, 2024 1:11 PM                                                      |                   |                          |                      |                          |              |  |  |

10. When you have finished updating your budget, click **Mark as Complete**.

| I Budget Summary - Grid                                                                                                    |                                                                                    |                   |                          |                      |                          |              |  |  |  |
|----------------------------------------------------------------------------------------------------|------------------------------------------------------------------------------------|-------------------|--------------------------|----------------------|--------------------------|--------------|--|--|--|
| Total Cash Expenses - Total Cash Income = Total Request Amount         Total Cash Expenses + Total In-Kind = Total Budget         Grant request cannot exceed 50% of Total Budget         Expense Total, Income Total, In-Kind Total and Grant Request Amount will be inserted automatically when saved |                                                                                    |                   |                          |                      |                          |              |  |  |  |
| Category                                                                                                    | Total Cash Expenses                                                                | Total Cash Income | Total In-Kind (Non-Cash) | Total Request Amount | Total Request Percentage | Total Budget |  |  |  |
| Grant Request Amount                                                                                                    | rant Request Amount \$10,200.00 \$8,425.00 \$1,000.00 \$1,775.00 15.85 \$11,200.00 |                   |                          |                      |                          |              |  |  |  |
|                                                                                                    | Last Edited By: Augusta Tester - Apr 25, 2024 1:11 PM                              |                   |                          |                      |                          |              |  |  |  |

11. Don't forget to **Submit Application** (instructions on next page).

| 25034 - 2023-12-14 Test App Project                                                                        | t Grant - Copy                                                                           |                                                                                                    |  |  |  |  |  |  |
|----------------------------------------------------------------------------------------------------|------------------------------------------------------------------------------------------|----------------------------------------------------------------------------------------------------|--|--|--|--|--|--|
| Status:                                                                                                    | Correcting                                                                               |                                                                                                    |  |  |  |  |  |  |
| Stage:                                                                                                    | Final Application                                                                        |                                                                                                    |  |  |  |  |  |  |
| Application Due Date:                                                                                      | Feb 5, 2024 9:00 AM                                                                      |                                                                                                    |  |  |  |  |  |  |
| Program Area:                                                                                              | Project                                                                                  |                                                                                                    |  |  |  |  |  |  |
| Funding Opportunity:                                                                                       | 25000-Project 2024-01 (Arts In Education, D                                              | ance, Multidisciplinary Arts/Culture, Music, Theater, Visual Arts and Local History)                                              |  |  |  |  |  |  |
| Organization:                                                                                              | Test                                                                                     |                                                                                                    |  |  |  |  |  |  |
| Requested Total:                                                                                           | Requested Total: \$1,775.00                                                              |                                                                                                    |  |  |  |  |  |  |
|                                                                                                    |                                                                                          |                                                                                                    |  |  |  |  |  |  |
| Application Preview Attachments Alert History                                                              | Мар                                                                                      |                                                                                                    |  |  |  |  |  |  |
| Application Details                                                                                        |                                                                                          | Q. Preview Application Submit Application ? Ask a Question                                                                        |  |  |  |  |  |  |
| As you begin your application, remember to save you<br>Be sure to use the Back button within WebGrants. Do | ur work often; the software does not auto-sa<br>O NOT use the back button on your browse | ave. Once saved, you may exit WebGrants and complete/submit your application at a later date.<br>er (this may generate an error). |  |  |  |  |  |  |
| To successfully submit your application, you must clie                                                     | ck the "Submit Application" button.                                                      |                                                                                                    |  |  |  |  |  |  |
|                                                                                                    |                                                                                          |                                                                                                    |  |  |  |  |  |  |
| n your application has been successfully submitted, y                                                      | you will receive an email commation from                                                 | culturalamainsgramis@main.webgramiscioud.com. If you do not receive unis commitmation, the application has not been submitted.    |  |  |  |  |  |  |
| For technical assistance and other questions contact                                                       | t: Augusta Brulla, Cultural Affairs Specialist                                           | brulla.augusta@countyofdane.com   608-283-1475                                                                                    |  |  |  |  |  |  |
| Application is in compliance and is ready for S                                                            | Submission!                                                                              |                                                                                                    |  |  |  |  |  |  |
| Component                                                                                                  | Complete?                                                                                | Last Edited                                                                                                    |  |  |  |  |  |  |
| Budget                                                                                                    | $\checkmark$                                                                             | Apr 25, 2024 1:11 PM - Augusta Tester                                                                                             |  |  |  |  |  |  |
|                                                                                                    |                                                                                          |                                                                                                    |  |  |  |  |  |  |

## 12. Your application status will change from "Correcting" to "Submitted."

| C     | irrent Applicati                                                                                                    | ons Archived      | Applications                                |              |                |                                                                                                    |                        |  |
|-------|----------------------------------------------------------------------------------------------------|-------------------|---------------------------------------------|--------------|----------------|----------------------------------------------------------------------------------------------------|------------------------|--|
| :=    | I≣ Current Applications                                                                                                    |                   |                                             |              |                |                                                                                                    |                        |  |
| The   | The applications below are associated with recent Funding Opportunities and are in Editing, Submitted, or Correcting statuses. To view older applications, click on the Archived Applications link. |                   |                                             |              |                |                                                                                                    |                        |  |
|       |                                                                                                    |                   |                                             |              |                | Search:                                                                                                    |                        |  |
| ID 🔻  | Status 🔻                                                                                                    | Stage 🗸           | Title                                       | Organization | Program Area 🔺 | Funding Opportunity                                                                                                    | Due Date 🔻             |  |
| 25036 | Submitted                                                                                                    | Final Application | Augusta Test Capital Application 2          | Test         | CG-Capital     | 25028-Capital 2024-01 (Closed)                                                                                                    | Feb 2, 2024 5:00<br>PM |  |
| 25034 | Submitted                                                                                                    | Final Application | 2023-12-14 Test App Project Grant -<br>Copy | Test         | PG-Project     | 25000-Project 2024-01 (Arts In Education, Dance, Multidisciplinary Arts/Culture, Music, Theater, Visual Arts and Local History) (Closed) | Feb 5, 2024 9:00 AM    |  |